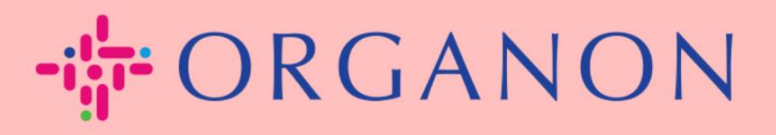

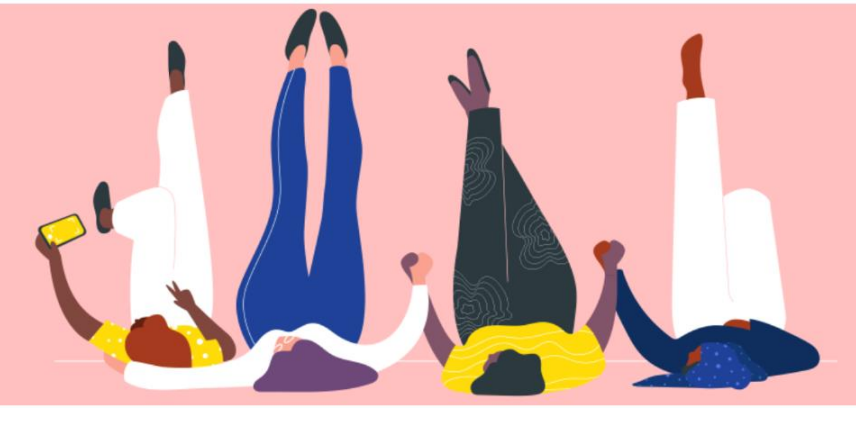

## 공급자 작업 알림(Supplier Actionable Notification)을 통한 송장 작성

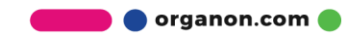

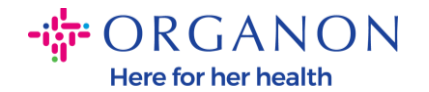

공급자 작업 알림의 주요 장점 중 하나는 간접 구매 주문(PO) 알림에서 직접 송장을 작성하고 이를 Organon에 전자적으로 제출하여 결제받을 수 있는 기능입니다.

SAN을 통한 송장 작성 방법

공급자 작업 알림을 통해 송장을 제출하려면, 구매 주문(PO)이 생성되었음을 알리는 Coupa 이메일을 수신해야 합니다.

Organon Pharma (UK) Limited Purchase Order #9500123157
Organon Pharma (UK) Limited Purchase Order #9500123157
EXTERNAL EMAIL WARNING: THIS MESSAGE IS FROM OUTSIDE ORGANON: Are you expecting this? Do

1. 이메일에서 "송장 작성 (Create Invoice) 버튼을 클릭하여 송장 작성 과정을 시작합니다.

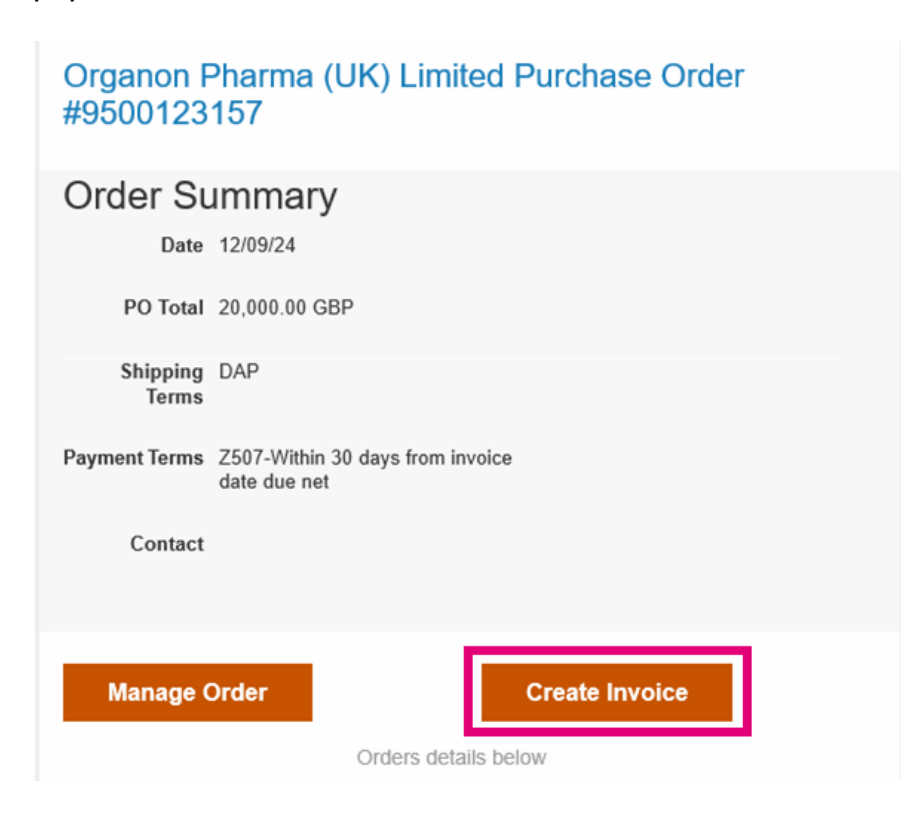

🛑 🔵 organon.com 🔵

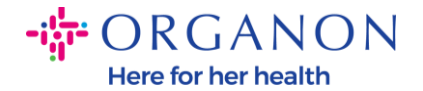

2. 새 송금처 생성(Create New Remit-To)을 클릭합니다.

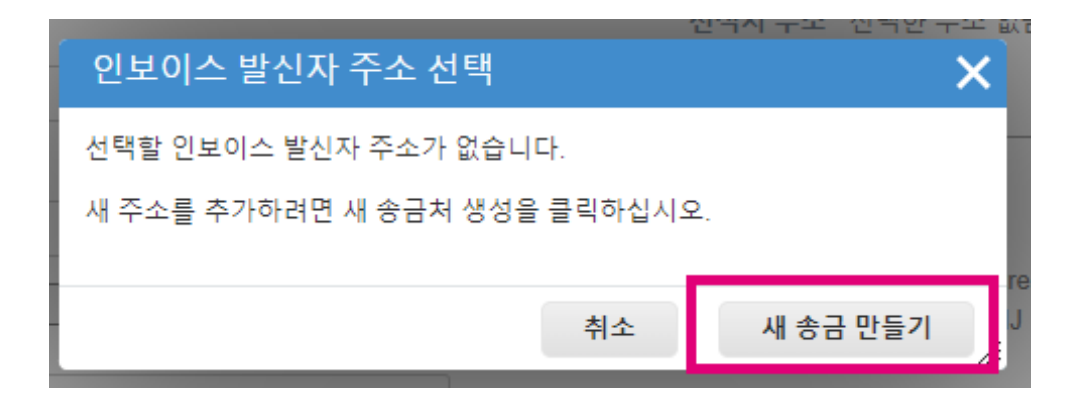

3. 회사 정보와 은행 정보를 입력한 후, "생성 및 사용(Create and Use)"을 클릭합니다.

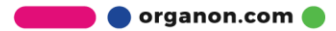

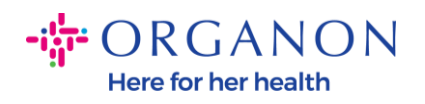

| 새 주소 입력                                                                                 | × |
|-----------------------------------------------------------------------------------------|---|
| 송금 주소를 만들어 인보이스에서 사용 가능하게 하여 지불하려는 금액의 상세 정보<br>를 지정합니다. 송금 이름은 인보이스를 온라인으로 만들 때 유용합니다. | Î |
| 회사 정보                                                                                   | l |
| 공급자 0001005607-DOCUSIGN INC                                                             | l |
| * 국가/지역 United States 🗸                                                                 | l |
| * 등록된 회사 상호 📗                                                                           | l |
| 주소                                                                                      | l |
| 송금 이름                                                                                   | l |
| * 라인 1                                                                                  | l |
| 라인 2                                                                                    | l |
| 라인 3                                                                                    | l |
| 라인 4                                                                                    | l |
| *도시                                                                                     | l |
| <b>상태</b> 없음 ~                                                                          | l |
| * 우편 번호                                                                                 | l |
| 기본 설정 언어 영어 (미국) 🗸                                                                      |   |
| 세금 등록                                                                                   |   |
| 과세 국가/지역 United States 🗸                                                                |   |
| 세금 ID                                                                                   |   |
| 국가 간 인보이스를 위한 🗌<br>것이 아닙니다.                                                             |   |
| 으해 저 너                                                                                  | Ŧ |

🛑 🌒 organon.com 🌒

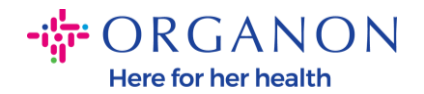

| 은행 정보                                 |                                                            |
|---------------------------------------|------------------------------------------------------------|
| 참고: 은행 정보는 '*'로 표시<br>에는 여기에 있는 은행 정보 | 된 경우 규정 준수 인보이스에 필요합니다. 그 외의 경우<br>!는 필요하지 않으며 비공개로 유지됩니다. |
| 은행 이름:                                |                                                            |
| 수혜자 이름:                               |                                                            |
| 은행 계정 번호:                             |                                                            |

전송 코드 유형:

전송 코드:

SWIFT 코드:

**IBAN:** 

## 4. 송장 번호, 송장 날짜를 입력하고, PDF 형식의 법적 송장을 첨부 파일(Attachments) 필드에 업로드합니다.

취소

만들고 사용

//,

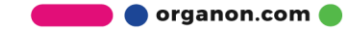

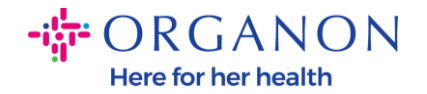

| ☆ORGANON<br>Organon UAT<br>인보이스 만 | <b>들기</b> 만들기                           |                    |               |                                                     | 로그아웃 |
|-----------------------------------|-----------------------------------------|--------------------|---------------|-----------------------------------------------------|------|
| 🔅 일반 정보                           |                                         |                    | ⊘ 부터          |                                                     |      |
| * 인보이스 #                          |                                         |                    | * 공급자         | 0001062183-Test Account                             | 2    |
| * 인보이스 날짜                         | 24/12/10                                |                    | * 공급자 VAT ID  | BE123456789 ~                                       |      |
| 결제 조건<br>공급 날짜                    | Z507-Within 30 days from in<br>24/12/10 | voice date due net | * 인보이스 발신자 주소 | Test Account<br>Belgium<br>13245 Belgium<br>Belgium |      |
| 동의<br>납품 번호<br>상태                 | 초안                                      |                    |               | 123456789<br>B.V<br>Belgium<br>Test Account         |      |
| 배송 조건<br>공급자 공지                   | DDP                                     | ~                  | * 송금 주소       | Test Account<br>Belgium<br>13245 Belgium<br>Belgium |      |
| 처브 파인 🕜                           | 츠가 파인 ! !                               |                    | 은행 이름:        | Bank                                                |      |
| 할인 금액                             |                                         |                    | 은행 계정 번호:     | ***********4654                                     |      |
| 지급 주문 참조                          |                                         |                    | * 선적지 주소      | Test Account 🔎<br>Belgium<br>13245 Belgium          |      |
| 현금 회계 제계                          |                                         |                    |               | Belgium                                             |      |
| 마진 체계                             |                                         |                    | ⊘ 까지          |                                                     |      |
| 역부과 참조<br>자체 대금 청구 참조             |                                         |                    | 고객            | Organon<br>Organon Belgium BV                       |      |
|                                   |                                         |                    |               | Handelsstraat 31                                    |      |

참고: Coupa 의 송장 번호는 고유해야 하며 첨부된 송장의 번호와 일치해야 합니다. 하나의 구매 주문에 여러 송장이 있는 경우, 각 송장은 개별적으로 제출해야 합니다.

5. 구매 주문 라인을 삭제하거나 여러 라인이 있는 구매 주문을 청구하려는 경우, 삭제하려는 라인 옆의 빨간색 X를 클릭합니다.

로그아웃

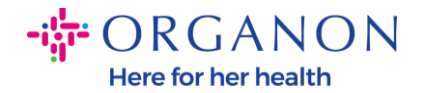

| - | - 라인                 |                 |                         |                   |             |    |             |
|---|----------------------|-----------------|-------------------------|-------------------|-------------|----|-------------|
|   | 86<br>영              | 설명<br>PO Line 1 | 수량<br>500.00            | 측정 단위<br>Each   ❤ | 단가<br>40.00 |    | 20,000.00 🙆 |
|   | 구매 주문 ਰ<br>950012317 | 라인<br>74-1      | <b>서비스/시간표 라인</b><br>없음 | 24                | l약<br>✔     | 기간 |             |

6. 구매 주문 작성 방식에 따라 "수량(Quantity)" 필드를 조정하여 청구 금액을 반영합니다.

| 라인                   |            |                         |       |         |       |    |           |   |
|----------------------|------------|-------------------------|-------|---------|-------|----|-----------|---|
| 유형                   | 설명         | 수량                      | 측정 단위 | 단가      |       |    | 20.000.00 | 8 |
| 1<br>1               | PO Line 1  | 500.00                  | Each  | ~       | 40.00 |    | 20,000.00 |   |
| 구매 주문 리<br>950012317 | 가인<br>/4-1 | <b>서비스/시간표 라인</b><br>없음 |       | 계약<br>~ |       | 기간 |           |   |

**참고:** 구매 주문 전체에 대해 청구하지 않는 경우, 사용하지 않는 모든 라인(금액/수량이 0.00 인 라인 포함)을 삭제해야 합니다.

7. 화면 하단의 "세금(Tax)" 필드에 세액(Tax Amount)을 입력한 후, "계산(Calculate)"을 클릭하여 세금을 포함한 총 금액을 계산합니다.

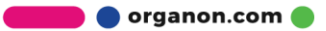

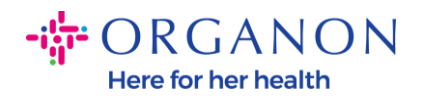

VAT가 계산되면 "제출(Submit)" 버튼을 클릭하여 Organon에 송장을 전송할 준비가 완료됩니다.

| VAT 비율<br>21.0% 🖌 | VAT 금액<br>4,200.00 | 세금 참조                                     |                             |
|-------------------|--------------------|-------------------------------------------|-----------------------------|
| 🗗 라인 추가 🔹 계약에     | ·                  | 총액 및 세금                                   |                             |
|                   |                    | 라인 순 총액<br>라인 VAT 합계                      | 20,000.00<br>4,200.00       |
|                   |                    | 배송                                        |                             |
|                   |                    | VAT                                       | 0.000<br>사유에 대한 설명을 입력하십시오. |
|                   |                    | 취급                                        |                             |
|                   |                    | VAT · · · · · · · · · · · · · · · · · · · | 0.000<br>사유에 대한 설명을 입력하십시오. |
|                   |                    |                                           | 4 200 00                    |
|                   |                    | 중 VAT<br>순 총액                             | 4,200.00                    |
|                   |                    | 총계                                        | 24,200.00                   |